# WAP131, WAP150, WAP351, WAP361, WAP371 및 WAP571에 대한 비밀번호 복잡성 구 성

## 목표

Password Complexity(비밀번호 복잡성) 페이지는 구성 유틸리티에 액세스하는 데 사용되는 비밀번호의 복잡성 요구 사항을 수정하는 데 사용됩니다.복잡한 비밀번호는 보안을 강화합니 다.

이 문서의 목적은 WAP131, WAP150, WAP351, WAP361, WAP371 및 WAP571 액세스 포인 트에서 비밀번호 복잡성을 구성하는 방법을 설명하는 것입니다.

### 적용 가능한 디바이스

·WAP131

·WAP150

·WAP351

·WAP361

·WAP371

·WAP571

#### 소프트웨어 버전

·1.0.2.15(WAP131, WAP351)

·1.1.0.9(WAP150, WAP 361)

·1.3.0.6(WAP371)

·1.0.1.12(WAP571)

### 비밀번호 복잡성 구성

1단계. 웹 구성 유틸리티에 로그인하고 **시스템 보안 > 암호 복잡성**을 선택합니다.비밀번호 *복* 잡성 페이지가 열립니다.

| Password Complexity               |        |                                     |
|-----------------------------------|--------|-------------------------------------|
| Password Complexity:              | Enable |                                     |
| Password Minimum Character Class: | 3 💌    |                                     |
| Password Different From Current:  | Enable |                                     |
| Maximum Password Length:          | 64     | (Range: 64 - 80, Default: 64)       |
| Minimum Password Length:          | 8      | (Range: 0 - 32, Default: 8)         |
| Password Aging Support:           | Enable |                                     |
| Password Aging Time:              | 180    | Days (Range: 1 - 365, Default: 180) |
| Save                              |        |                                     |

2단계. *Password Complexity* 필드에서 Enable(활성화) 확인란을 선택하여 비밀번호 복잡성 을 활성화합니다.비밀번호 복잡성을 사용하지 않으려면 확인란의 선택을 취소하고 <u>7단계</u>로 건너뜁니다. 기본적으로 선택되어 있습니다.

| Password Complexity               |          |                                     |
|-----------------------------------|----------|-------------------------------------|
| Password Complexity:              | Enable   |                                     |
| Password Minimum Character Class: | 3 🔻      |                                     |
| Password Different From Current:  | Enable   |                                     |
| Maximum Password Length:          | 64       | (Range: 64 - 80, Default: 64)       |
| Minimum Password Length:          | 8        | (Range: 0 - 32, Default: 8)         |
|                                   | C Fachle |                                     |
| Fassword Aging Support.           | Enable   |                                     |
| Password Aging Time:              | 180      | Days (Range: 1 - 365, Default: 180) |
| Save                              |          |                                     |

3단계. *Password Minimum Character Class* 드롭다운 목록에서 비밀번호 문자열에 표시되어 야 하는 최소 문자 클래스 수를 선택합니다.이러한 클래스는 대문자, 소문자, 숫자 및 특수 문 자입니다.기본값은 3입니다.

| Password Complexity                                                   |                     |                                     |
|-----------------------------------------------------------------------|---------------------|-------------------------------------|
| Password Complexity:                                                  | Enable              |                                     |
| Password Minimum Character Class:<br>Password Different From Current: | 3 -<br>0<br>1 nable |                                     |
| Maximum Password Length:                                              | 2<br>3<br>4         | (Range: 64 - 80, Default: 64)       |
| Minimum Password Length:                                              | 8                   | (Range: 0 - 32, Default: 8)         |
| Password Aging Support:                                               | Enable              |                                     |
| Password Aging Time:                                                  | 180                 | Days (Range: 1 - 365, Default: 180) |
| Save                                                                  |                     |                                     |

4단계. Password Different From *Current*(현재 비밀번호와 다른 비밀번호) 필드에서 **Enable(활성화**) 확인란을 선택하여 만료될 때 현재 비밀번호와 다른 비밀번호를 입력합니다 .이 확인란을 선택 취소하면 만료될 때 동일한 비밀번호를 재사용할 수 있습니다.기본적으로 선택되어 있습니다.

| Password Complexity               |        |                                     |
|-----------------------------------|--------|-------------------------------------|
| Password Complexity:              | Enable |                                     |
| Password Minimum Character Class: | 3 🔻    |                                     |
| Password Different From Current:  | Enable |                                     |
| Maximum Password Length:          | 64     | (Range: 64 - 80, Default: 64)       |
| Minimum Password Length:          | 8      | (Range: 0 - 32, Default: 8)         |
| Password Aging Support:           | Enable |                                     |
| Password Aging Time:              | 180    | Days (Range: 1 - 365, Default: 180) |
| Save                              |        |                                     |

5단계. Maximum Password *Length* 필드에 비밀번호가 될 수 있는 최대 문자 수를 입력합니다. .범위는 64 - 80이고 기본값은 64입니다.

| Password Complexity               |        |                                     |
|-----------------------------------|--------|-------------------------------------|
| Password Complexity:              | Enable |                                     |
| Password Minimum Character Class: | 3 💌    |                                     |
| Password Different From Current:  | Enable |                                     |
| Maximum Password Length:          | 64     | Range: 64 - 80, Default: 64)        |
| Minimum Password Length:          | 8      | (Range: 0 - 32, Default: 8)         |
| Password Aging Support:           | Enable |                                     |
| Password Aging Time:              | 180    | Days (Range: 1 - 365, Default: 180) |
| Save                              |        |                                     |

6단계. Minimum Password *Length* 필드에 비밀번호가 될 수 있는 최소 문자 수를 입력합니다. .범위는 0~32이고 기본값은 8입니다.

| Password Complexity               |        |                                     |
|-----------------------------------|--------|-------------------------------------|
| Password Complexity:              | Enable |                                     |
| Password Minimum Character Class: | 3 🔻    |                                     |
| Password Different From Current:  | Enable |                                     |
| Maximum Password Length:          | 64     | (Range: 64 - 80, Default: 64)       |
| Minimum Password Length:          | 8      | Range: 0 - 32, Default: 8)          |
| Password Aging Support:           | Enable |                                     |
| Password Aging Time:              | 180    | Days (Range: 1 - 385, Default: 180) |
| Save                              |        |                                     |

<u>7단계</u>. Password Aging Support(비밀번호 에이징 지원) 필드**에서** 설정된 기간 이후에 비밀번 호가 만료되도록 활성화 확인란을 선택합니다.비밀번호를 만료하지 않으려면 이 확인란의 선 택을 취소하고 <u>9단계</u>로 건너뜁니다. 기본적으로 선택되어 있습니다.

| Password Complexity               |        |                                     |
|-----------------------------------|--------|-------------------------------------|
| Password Complexity:              | Enable |                                     |
| Password Minimum Character Class: | 3 💌    |                                     |
| Password Different From Current:  | Enable |                                     |
| Maximum Password Length:          | 64     | (Range: 64 - 80, Default: 64)       |
| Minimum Password Length:          | 8      | (Range: 0 - 32, Default: 8)         |
| Password Aging Support:           | Enable |                                     |
| Password Aging Time:              | 180    | Days (Range: 1 - 365, Default: 180) |
| Save                              |        |                                     |

#### 8단계. Password Aging Time(비밀번호 에이징 시간) 필드에 새 비밀번호가 만료되기 전 일수 를 입력합니다.범위는 1~365이고 기본값은 180입니다.

| 64 - 80, Default: 64)      |
|----------------------------|
| 0 - 32, Default: 8)        |
|                            |
| ange: 1 - 365 Default 180) |
|                            |
|                            |

# 9<u>단계</u>. **저장**을 클릭하여 변경 사항을 저장합니다.웹 컨피그레이션 유틸리티에서 로그아웃되며 다시 액세스하려면 새 로그인 정보를 다시 입력해야 합니다.

| Password Complexity               |        |                                     |
|-----------------------------------|--------|-------------------------------------|
| Password Complexity:              | Enable |                                     |
| Password Minimum Character Class: | 3 🗸    |                                     |
| Password Different From Current:  | Enable |                                     |
| Maximum Password Length:          | 64     | (Range: 64 - 80, Default: 64)       |
| Minimum Password Length:          | 8      | (Range: 0 - 32, Default: 8)         |
| Password Aging Support:           | Enable |                                     |
| Password Aging Time:              | 180    | Days (Range: 1 - 365, Default: 180) |
| Save                              |        |                                     |